# Commande en ligne

Gestion des commandes des clients

Ce guide vous indique comment gérer, accepter, rejeter et rembourser les commandes en ligne de vos clients.

## Notifications – Accepter et rejeter des commandes

Les notifications relatives aux commandes s'affichent en haut de l'écran d'accueil sous la forme d'une **cloche rouge** ou **orange** à côté du bouton **Actualiser** du système de point de vente. La couleur de la notification passe de l'orange au rouge s'il y a un article en souffrance.

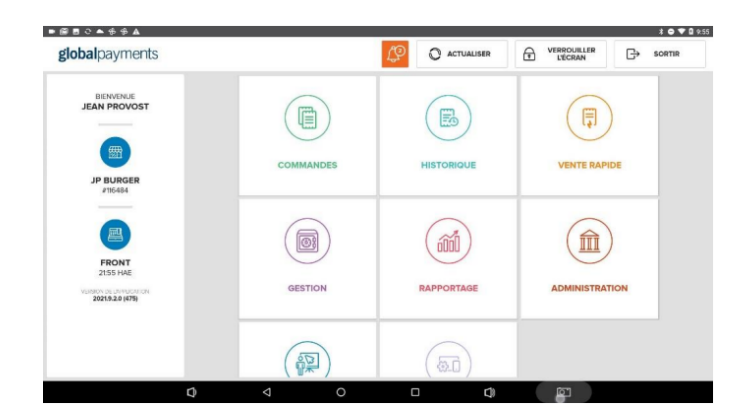

Lorsque vous avez sélectionné **la notification rouge** ou **orange**, vous sélectionnez **Commandes reçues**, ce qui vous amène à la section **Ouvert**.

Si vous désirez voir les commandes avant de les accepter, allez à **Paramètres avancés > Acceptation de commandes > Vérifier avant d'accepter**. Vous accéderez à la section **Commandes Reçues**.

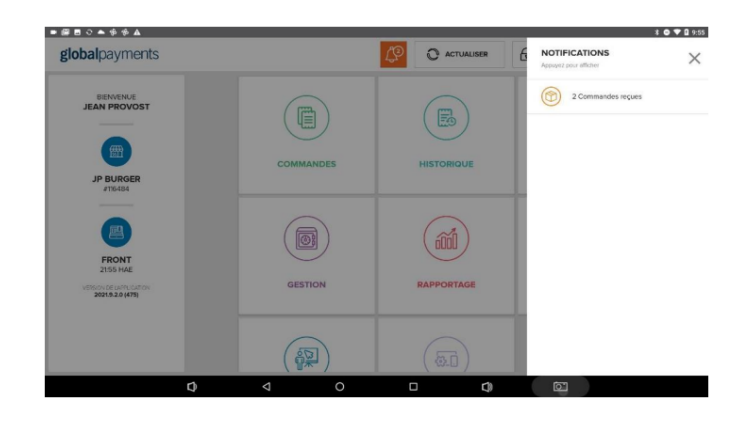

Après avoir sélectionné une commande reçue, vous avez la possibilité de **l'accepter** ou de la **rejeter**.

**REMARQUE :** Si la fonction **Acceptation de commandes** est fixée à **Accepter Automatiquement**, la commande se trouvera sous **Commandes acceptées**.

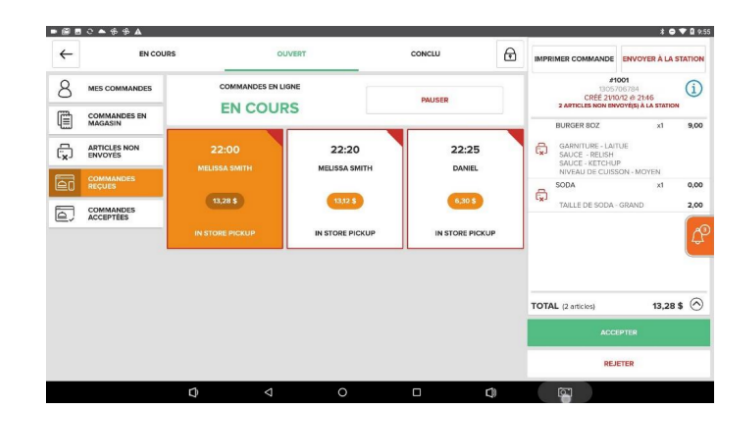

Si la commande est **acceptée**, le client recevra une notification par courriel l'avisant que la commande est en cours de préparation.

#### Gestion des commandes des clients

### Commande en ligne

Si la commande est **rejetée**, le client recevra une notification par courriel l'avisant que la commande a été annulée et remboursée.

Pour afficher une commande acceptée, sélectionnez le bouton **Commandes acceptées** dans le module **Ouvert**.

| € € | C ▲ ⊕ ⊕ ▲<br>EN COURS                |                 | OUVERT | COM    | clu | ⊕ | IMPRIMER COMMANDE                                                                     | ENVOYER À LA ST   |      |
|-----|--------------------------------------|-----------------|--------|--------|-----|---|---------------------------------------------------------------------------------------|-------------------|------|
| 8   | MES COMMANDES                        |                 |        | PAUSER |     | 1 | #1002<br>(204) 850-0924<br>CREE 2VI0/12 @ 2250<br>3 ARTICLES HOL REVOYED & LA STATION |                   |      |
|     | COMMANDES EN<br>MAGASIN              | ENCOUR          |        |        |     |   |                                                                                       | xt                | 3,50 |
| r,  | ARTICLES NON<br>ENVOYES              |                 |        |        |     |   | SAVEUR - FRAISE<br>BURGER BOZ                                                         | xt                | 9.00 |
| 20  | COMMANDES<br>REÇUES                  | MELISSA SMITH   |        |        |     |   | GARNITURE - TO<br>SAUCE - MOUTA<br>SAUCE - KETCHU                                     | MATES<br>RDE<br>P |      |
|     | COMMANDES<br>ACCEPTEES<br>IN STORE / | 13,12 \$        |        |        |     |   | NIVEAU DE CUIS                                                                        | SON - BIEN CUIT   | _    |
|     |                                      | IN STORE PICKUP |        |        |     |   |                                                                                       |                   | ¢    |
|     |                                      |                 |        |        |     |   | TOTAL (2 articles)                                                                    | 13,12 \$          | 6    |
|     |                                      |                 |        |        |     |   |                                                                                       | ICTUÉ             |      |
|     |                                      |                 |        |        |     |   | ANP                                                                                   | IULER             |      |
|     |                                      | Ø               | ⊲ 0    |        | 0   |   | <u>ر</u> ه                                                                            |                   |      |

Pour remplir une **commande acceptée**, choisissez cette commande et sélectionnez **Effectué**. Le client recevra une notification par courriel l'avisant que sa commande est maintenant prête.

Vous pouvez également annuler une commande qui a été acceptée en sélectionnant **Annuler**. Le client recevra une notification par courriel l'avisant que sa commande a été annulée et remboursée.

|     | C ▲ \$ \$ & ▲           |               |                    |   |        |   |                                                | * •                  | 🛡 🛿 9:5 |  |
|-----|-------------------------|---------------|--------------------|---|--------|---|------------------------------------------------|----------------------|---------|--|
| ←   | EN COURS                |               | OUVERT             |   | CONCLU | æ | IMPRIMER COMMANDE                              | ENVOYER À LA S       | TATION  |  |
| 8   | MES COMMANDES           | сомм          | COMMANDES EN LIGNE |   | PAUSER |   | #1002<br>(204) 650-0924<br>CREE 21/0012 @ 2150 |                      |         |  |
| Ē   | COMMANDES EN<br>MAGASIN | EN            | COURS              |   |        |   | MILK SHAKE                                     | xt                   | 3,50    |  |
| æ   | ARTICLES NON            |               |                    |   |        |   | SAVEUR - FRAISE                                |                      |         |  |
| CX2 | ENVOTES                 |               | пн                 |   |        |   | BURGER 80Z                                     | xt                   | 9,00    |  |
| Ê.  | COMMANDES<br>REÇUES     |               |                    |   |        |   | GARNITURE - TOP                                | AATES<br>RDE         |         |  |
|     | COMMANDES               | 13,12 \$      |                    |   |        |   | SAUCE - KETCHU<br>NIVEAU DE CUISI              | P<br>ION - BIEN CUIT |         |  |
|     | ACCEPTIES               | IN STORE PICK | UP                 |   |        |   |                                                |                      | ¢.      |  |
|     |                         |               |                    |   |        |   | TOTAL (2 articles)                             | 13,12 :              | \$ 🔿    |  |
|     |                         |               |                    |   |        |   | E771                                           |                      |         |  |
|     |                         |               |                    |   |        |   | AND                                            | ULER                 |         |  |
|     |                         | Ø             | ⊲                  | 0 |        | 0 | <u>اتھ</u>                                     |                      |         |  |

#### Remboursement d'une commande en ligne

Lorsqu'une commande en ligne est **terminée**, vous avez la possibilité de la **rembourser** à partir de l'écran **Conclu**.

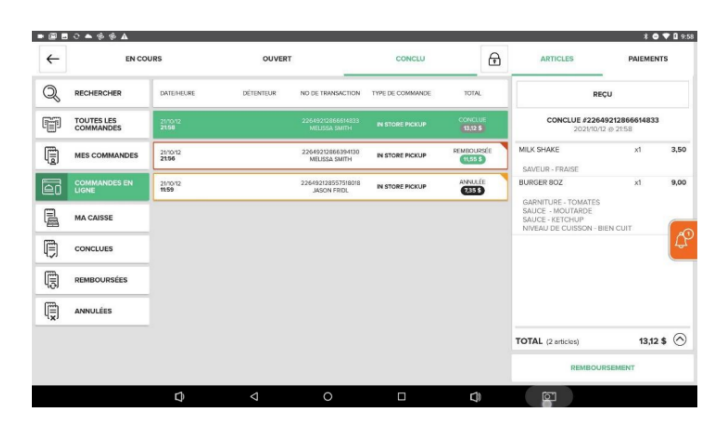

Dans l'écran **Conclu**, choisissez la commande que vous désirez rembourser et sélectionnez **Remboursement**. Vous pouvez ensuite choisir de rembourser toute la commande ou certains articles, ou entrer un montant à rembourser.

| ₩ <b>8</b> □ \$ \$   |   | REFUND            |              | * 🖤 🛿 1225 |  |  |  |
|----------------------|---|-------------------|--------------|------------|--|--|--|
| Select Refund Method |   |                   |              |            |  |  |  |
|                      |   | SELECT ITEMS      | ENTER AMOUNT |            |  |  |  |
|                      | : | Start Open Refund | I            |            |  |  |  |

Sélectionnez **Remboursement en espèces** ou **Remboursement**, sélectionnez le type de reçu (par courriel ou papier), puis sélectionnez **Compléter la commande**.

## **global**payments